# Synergi – Så kommer du igång med appen!

### **PROJEKTNUMMER:**

## 0

#### Ladda ner appen

Du laddar ned appen genom att söka efter "Synergi Life" i App Store (Apple) eller Google Play (Android).

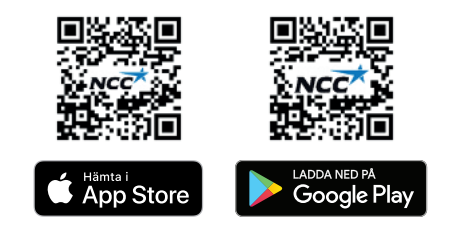

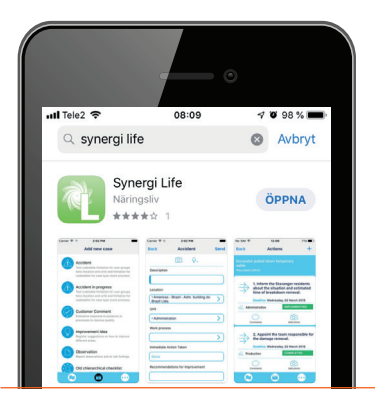

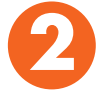

#### Logga in

Om du har en NCC-e-postadress:

- Företags-ID: ncc. Tryck på Logga in.
- Tryck på den blå NCC SSO-knappen längre ner på sidan.
- Skriv in din NCC-e-postadress och ditt lösenord. Använd den sexsiffriga koden som skickas till dig via sms eller Authenticator för att verifiera.
- Välj språk.
- Skriv in ditt namn och NCC-e-postadress.

#### Om du saknar en NCC-e-postadress:

- Företags-ID: ncc. Tryck på Logga in.
- Användarnamn: nccmobile-se
- Lösenord: nccmobilev16
- Kryssa i rutan "Kom ihåg min inloggning". Tryck på Logga in.
- Välj språk.
- Lägg till ditt namn och din e-postadress använd din personliga e-postadress eller synergi@ncc.se.

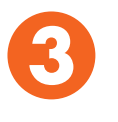

uli Tele2 😪

#### Välj händelse och rapportera

Du kan nu rapportera händelsen genom att välja någon av ärendetyperna.

uti Tele2 🔶

Tillbaka

Skyddskategor

Direkt vidtagen åtgärd

Namn på arbetsplats/ projekt

l Typ av arbete i detalj

Projektnummer

Tillbud

(O] Q.

Ärendebeskrivning (med eventuella konsekvens orsaker och åtgärder), Inkludera proiektnamn.

Beskriv vad som har hänt genom att fylla i fälten. Du kan också ta en bild och/eller lägga till en ljudinspelning.

Registrera nytt ärende

Arbetsmiljö - Negativ observation

Arbetsmiljö - Positiv observation

n positiv åtgärd eller lösning som lett till bättre hä ller säkerhet (ett gott exempel).

Arbetsmiliö - Olycksfall

Arbetsmiljö - Tillbud

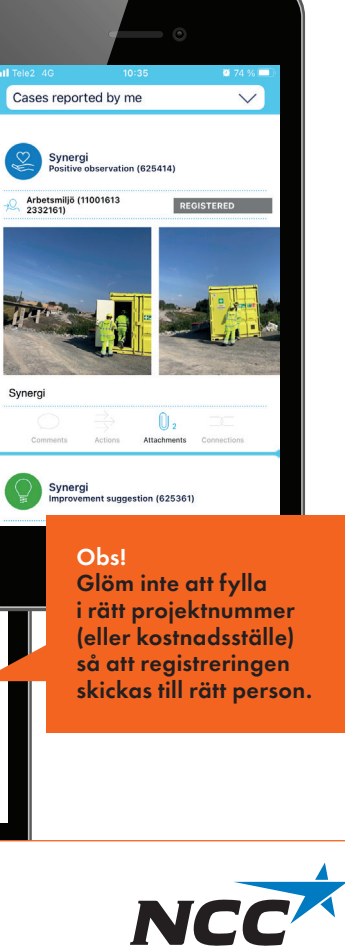